# BÜHLMANN

# Quantum Blue<sup>®</sup> Reader QB Soft

# Manuale dell'utente

V02; 08/2013

BÜHLMANN LABORATORIES AG Baselstrasse 55 CH - 4124 Schönenbuch, Switzerland Tel.: +41 61 487 1212 Fax: +41 61 487 1234 info@buhlmannlabs.ch

# Indice

| 1     | Introduzione                                                                         | 3    |
|-------|--------------------------------------------------------------------------------------|------|
| 2     | Descrizione generale del prodotto                                                    | 4    |
| 3     | Requisiti di sistema                                                                 | 4    |
| 4     | Installazione del software QB Soft e connessione al Quantum Blue <sup>®</sup> Reader | 5    |
| 4.1   | Installazione del software QB Soft                                                   | 5    |
| 4.2   | Connessione del Quantum Blue <sup>®</sup> Reader                                     | 5    |
| 4.3   | Utilizzo del Quantum Blue <sup>®</sup> Reader con QB Soft                            | 5    |
| 5     | Panoramica del software QB Soft                                                      | 6    |
| 5.1   | Barra dei menu                                                                       | 6    |
| 5.1.1 | File                                                                                 | 6    |
| 5.2   | Misurazione                                                                          | 7    |
| 5.2.1 | Visualizzazione dei risultati                                                        | 9    |
| 5.3   | Resulti                                                                              | 10   |
| 5.3.1 | Risultati sul dispositivo (Quantum Blue $^{	extsf{e}}$ Reader)                       | 10   |
| 5.3.2 | Risultati nel backup del PC                                                          | 12   |
| 5.4   | Gestire                                                                              | 13   |
| 5.4.1 | Gestione dei metodi di test                                                          | 14   |
| 5.4.2 | Gestione degli ID utente                                                             | 14   |
| 6     | Installazione del driver di dispositivo USB                                          | 16   |
| 6.1   | Installazione del driver di dispositivo USB per Windows®                             | XP16 |
| 6.1.1 | Primi passaggi                                                                       | 16   |
| 6.1.2 | Installazione del driver di dispositivo USB                                          | 16   |
| 6.2   | Installazione del driver di dispositivo USB per Windows®                             | 719  |

# 1 Introduzione

### Informativa sulla politica aziendale

La politica aziendale di BÜHLMANN Laboratories AG mira a migliorare i prodotti man mano che nuove tecniche e nuovi componenti diventano disponibili. BÜHLMANN Laboratories AG si riserva il diritto di modificare le specifiche in qualsiasi momento. Nel tentativo di produrre una documentazione utile e appropriata, siamo sempre lieti di ricevere commenti sul presente manuale dell'utente. Contattare QIAGEN Lake Constance GmbH.

### Gestione delle versioni

Il presente documento costituisce il Manuale dell'utente di QB Soft.

Numero documento: V02

Versione documento: 08/2013

# Informazioni sui marchi

I marchi e le etichette utilizzati appartengono ai rispettivi proprietari.

# Copyright

La riproduzione o la ripubblicazione del presente documento in qualsiasi forma o formato senza il previo consenso scritto di QIAGEN Lake Constance GmbH è vietata.

© Copyright 2013 di BÜHLMANN Laboratories AG Stampato in Svizzera BÜHLMANN Laboratories AG Baselstrasse 55 CH-4124 Schönenbuch www.buhlmannlabs.ch

# 2 Descrizione generale del prodotto

Questo software, completo e semplice da usare per l'utente del BÜHLMANN Quantum Blue<sup>®</sup> Reader, offre le seguenti funzionalità:

- Controllo del Quantum Blue<sup>®</sup> Reader tramite PC
- Interfaccia utente multilingua
- Visualizzazione dello stato di importanti funzioni del Quantum Blue<sup>®</sup> Reader
- Stampa di un report di test completo
- Archiviazione di dati di test memorizzati nel Quantum Blue<sup>®</sup> Reader o nel software QB Soft
- Gestione di dati di test archiviati nel Quantum Blue<sup>®</sup> Reader o nel software QB Soft
- Stampa di tutti i dati di test misurati (e archiviati)
- Amministrazione di utenti e metodi di test nel Quantum Blue<sup>®</sup> Reader

Il software QB Soft è progettato per flussi di lavoro tipici all'interno di un laboratorio diagnostico, tra cui manutenzione, amministrazione, archiviazione e stampa di dati di test del Quantum Blue<sup>®</sup> Reader. Ad esempio, una struttura tabulare semplice presenta tutte le funzioni necessarie e tutti i tipi di dati e condizioni di test all'interno di una semplice interfaccia.

# 3 Requisiti di sistema

L'installazione del software è molto rapida e semplice e può essere eseguita su:

- Windows<sup>®</sup> XP Service Pack 1 o versioni successive, Windows<sup>®</sup> Vista, Windows<sup>®</sup> 7
- .NET Framework (V2.0) installato e Windows<sup>®</sup> Installer corrente (V3.1)
- PC Intel compatibile con processore da 1 GHz e almeno 512 MB di RAM
- 100 MB di memoria disponibile sul disco rigido
- Unità CD-ROM
- Monitor con risoluzione minima di 1024 x 768

# 4 Installazione del software QB Soft e connessione al Quantum Blue<sup>®</sup> Reader

### 4.1 Installazione del software QB Soft

Inserire il CD-ROM.

Aprire il CD-ROM in Esplora file.

Avviare "setup.exe" dalla directory "Software\QB Soft".

Una volta completata l'installazione del software, l'icona di QB Soft verrà visualizzata sul desktop.

# 4.2 Connessione del Quantum Blue<sup>®</sup> Reader

Connettere il Quantum Blue<sup>®</sup> Reader al PC tramite il cavo USB (per l'installazione del driver USB, fare riferimento al capitolo 6 o al Manuale dell'utente del Quantum Blue<sup>®</sup> Reader). Per avviare il Quantum Blue<sup>®</sup> Reader, tenere premuto il pulsante ENTER per

Per avviare il Quantum Blue<sup>®</sup> Reader, tenere premuto il pulsante ENTER per tre secondi.

Attendere il completamento della verifica e della calibrazione automatiche.

# 4.3 Utilizzo del Quantum Blue<sup>®</sup> Reader con QB Soft

Avviare il software QB Soft facendo doppio clic sull'icona QB Soft.

Fare clic sulla voce di menu "File", quindi sulla voce "Collegare".

# 5 Panoramica del software QB Soft

#### 5.1 Barra dei menu

La barra dei menu contiene tre gruppi di menu: "File", "Strumenti" e "Informazioni".

| k | 5 QB | Soft           |             |
|---|------|----------------|-------------|
| Γ | File | Strumenti      | Informazior |
| l |      | Collegare      | k           |
| 1 |      | Seleziona la p | orta ▶      |
|   |      | Scollegare     |             |

| File   | Strumenti | Informazioni |       |
|--------|-----------|--------------|-------|
| Misura | Lingu     | •            | De    |
| b      |           | 190.00       | En    |
| OB     | UHLMA     | NN           | Fe    |
|        |           |              | - LOP |
|        |           |              | Fr    |

#### 5.1.1 File

**Collegare:** consente di stabilire la connessione con il Quantum Blue<sup>®</sup> Reader. Una volta avviato il software, se il Quantum Blue® Reader è connesso al PC e acceso, la connessione viene stabilita automaticamente.

**Seleziona la porta:** se il Quantum Blue<sup>®</sup> Reader non viene connesso automaticamente dopo l'avvio del software, potrebbe essere necessario selezionare la porta COM pertinente per la connessione manuale.

**Scollegare:** consente di chiudere la connessione tra il software QB Soft e il Quantum Blue® Reader.

#### 5.1.2 Strumenti

**Lingua:** utilizzare questa opzione per selezionare l'impostazione della lingua per l'intera interfaccia utente del software QB Soft. Le lingue attualmente disponibili sono le seguenti: tedesco, inglese, spagnolo, francese e italiano. Una volta selezionata la lingua, è necessario chiudere e riavviare il software QB Soft.

| B QB Soft   |       |                         |
|-------------|-------|-------------------------|
| File Strun  | nenti | Informazioni            |
| Misurazione | Risul | Informazioni di sistema |
| BROW        |       | Informazioni su         |

#### 5.1.3 Informazioni

**Informazioni di sistema:** consente di visualizzare informazioni relative al software QB Soft e al il Quantum Blue<sup>®</sup> Reader connesso. Facendo clic su "Copiare", le informazioni vengono copiate negli Appunti di Windows.

**Informazioni su:** consente di visualizzare informazioni relative a ID, versione e produttore del software QB Soft.

#### 5.2 Misurazione

Fare clic su "Misurazione" per eseguire un test di funzionamento del software QB Soft. Questa funzione consente all'utente di selezionare un metodo di test archiviato nel il Quantum Blue<sup>®</sup> Reader e di eseguire la scansione di una cassetta di test. Prima di poter avviare la scansione della cassetta di test, è necessario immettere un ID paziente e selezionare un ID utente. Inoltre, è possibile immettere informazioni sulla data di scadenza del test (cassetta), nonché aggiungere alcuni commenti.

| B QB Soft             |                        |                              |                                         |               | _ 🗆 X               |
|-----------------------|------------------------|------------------------------|-----------------------------------------|---------------|---------------------|
| File Strumenti I      | Informazioni           |                              |                                         |               |                     |
| Misurazione Risultat  | ti Gestire             |                              |                                         |               |                     |
| BÜHLMAN               | N                      | BÜHLMANI<br>Schönen          | N Laboratories AG<br>buch / Switzerland |               | Info                |
| ID paziente           |                        |                              |                                         |               |                     |
| Metodo<br>ID prodotto |                        | Data di scad.<br>N° di lotto |                                         |               |                     |
| Data<br>N° di run     |                        | Ora                          |                                         |               |                     |
| Utente                |                        |                              |                                         | Metodo        | CAL_0               |
| Commenti              |                        |                              |                                         | ID paziente   | Gianni M            |
| ID dispositivo        |                        | N/S dispositivo              |                                         | Utente        | Annemarie <         |
| Nome                  |                        | Calibrazione<br>Software     |                                         | Data di scad. | 31.12.2013          |
| Risultato             |                        | oonware                      |                                         | Commenti      | Day 1 post-op 09 00 |
|                       |                        |                              |                                         |               |                     |
|                       |                        |                              |                                         | ► Ini         | ziare               |
|                       | Sta                    | ampare                       |                                         |               |                     |
| 📕 Collegato 📕         | Cassetto chiuso Pronto |                              |                                         |               | Memoria 76/100;     |

Se la barra di stato nella parte inferiore della schermata visualizza le voci "Collegato", "Cassetto chiuso" e "Pronto", il sistema è pronto per la misurazione. Nella barra di stato viene inoltre visualizzato lo stato della memoria del il Quantum Blue<sup>®</sup> Reader. Questo esempio mostra che 76 risultati di test sono attualmente archiviati nella memoria del lettore (è possibile archiviare 80 serie di risultati di test in totale, sebbene sia indicata una capacità di memoria di 100).

Tenere presente che una misurazione di test eseguita con il software QB Soft non viene salvata nel Quantum Blue<sup>®</sup> Reader, ma viene salvata automaticamente nel backup su PC (vedere anche il capitolo 5.3.2).

Le funzioni accessibili e modificabili dall'utente sono le seguenti:

| Metodo      | CAL_0                                                                       | • | <u> </u>        |
|-------------|-----------------------------------------------------------------------------|---|-----------------|
|             | CAL_0<br>CAL_720<br>CHR_0<br>CHR_900<br>ASC_0<br>ASC_720<br>CRP_0<br>CRP_22 |   | di<br>Re<br>es  |
| ID paziente | Gianni M.                                                                   |   | Qu<br>da<br>pa  |
| Utente      | Annemarie<br>MU<br>Annemarie<br>LH<br>MS<br>JW<br>Hans                      |   | Qu<br>reg<br>Se |
|             |                                                                             |   | Qu              |

31.12.2013

Data di scad.

Questo elenco a discesa visualizza i metodi di test archiviati nel il Quantum Blue® Reader. Selezionare il metodo di test da eseguire.

Questa casella di testo è modificabile dall'utente e consente di aggiungere un ID paziente ai risultati.

Questo elenco a discesa visualizza gli utenti registrati nel Quantum Blue<sup>®</sup> Reader. Selezionare l'ID utente corrispondente.

Questa casella di testo è modificabile dall'utente e consente di aggiungere ai risultati la data di scadenza dei reagenti dei test.

| Arrestare |
|-----------|

Avviare la misurazione di test (processo di scansione) sul Quantum Blue® Reader con il software QB Soft. Durante la misurazione, il "Iniziare" pulsante viene sostituito dal "Arrestare" pulsante per consentire di interrompere il processo di scansione (e incubazione) in gualsiasi momento. Tenere presente che il pulsante "Iniziare" è abilitato solo quando sono selezionati tutti ali elementi. di immissione dell'utente (il Metodo, l'ID paziente e l'ID utente).

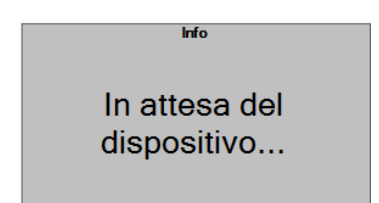

La casella grigia "Info" descrive lo stato corrente del Quantum Blue<sup>®</sup> Reader durante l'esecuzione di un test (misurazione).

#### 5.2.1 Visualizzazione dei risultati

Una volta completato l'elenco dei risultati di misurazione dettagliati, le impostazioni dello strumento, l'operatore (utente) e altre informazioni vengono visualizzati in un report di test stampabile, come mostrato di seguito:

| B QB Soft                   |                        |                            |                           |                      |                            |                       |                             |                 |   |                     |       |                         | _ [        |        |
|-----------------------------|------------------------|----------------------------|---------------------------|----------------------|----------------------------|-----------------------|-----------------------------|-----------------|---|---------------------|-------|-------------------------|------------|--------|
| File Str                    | umenti I               | Informazior                | 1i                        |                      |                            |                       |                             |                 |   |                     |       |                         |            |        |
| Misurazion                  | e Risultat             | ti Gestire                 |                           |                      |                            |                       |                             |                 |   |                     |       |                         |            |        |
| овён                        | LMAN                   | N                          |                           |                      | BÜHLM<br>Schö              | <b>MANN</b><br>önenb  | Laboratorie<br>uch / Switze | es AG<br>erland |   |                     | . 4:  | Info                    |            |        |
|                             |                        |                            |                           |                      | www.buhl                   | mannlab               | s.ch/core/quant             | um-blue         | . |                     | MIS   | urazior                 | าย         |        |
| ID pazie                    | ente                   | Gianni                     | M.                        |                      |                            |                       |                             |                 |   |                     | ter   | rminata                 | a          |        |
| Metodo<br>ID prod           | otto                   | CAL_0<br>LF-CAI            | -                         | Dat<br>N° d          | a di sca<br>li lotto       | d.                    | 31.12.2013<br>2105          |                 |   |                     |       |                         |            |        |
| Data<br>N° di ru            | n                      | 22.05.2<br>789             | 013                       | Ora                  |                            |                       | 14:46:37                    |                 |   |                     |       |                         |            |        |
| Utente                      |                        | Annem                      | arie                      |                      |                            |                       |                             |                 | N | letodo              |       | CAL 0                   |            | •      |
| Comme                       | nti                    | Day 1 po                   | ost-op 09 00              |                      |                            |                       |                             |                 | ю | D pazier            | ıte   |                         |            |        |
| ID dispo<br>Nome<br>Firmwar | ositivo<br>re          | ESLF3<br>Quantu<br>V 2.2.1 | 5-MB-450<br>Im Blue®<br>7 | 1 N/S<br>Cali<br>Sof | dispos<br>ibrazion<br>ware | itivo<br>e            | 1011<br>OK<br>1.0.13.0      |                 |   | Jtente<br>)ata di s | cad.  | Annemarie<br>31.12.2013 | e<br>}     | -      |
| Risultat                    | 0                      | 178 µg,                    | /g                        |                      |                            |                       |                             |                 |   | ommen               | u     | Day 1 post-o            | p 09 00    |        |
| Parametro<br>test           | Valutazior<br>del test | Unità                      | Dati non<br>elaborati     | Soglia               | Inizio<br>picco<br>[mm]    | Fine<br>picco<br>[mm] | Posizione<br>picco<br>[mm]  | <b>^</b>        |   |                     |       |                         |            |        |
| Control                     | VALID                  | mV                         | 1196.47                   | 800.00               | 41.68                      | 44.88                 | 43.28                       |                 |   |                     |       |                         |            |        |
| Test Line                   | VALID                  | mV                         | 786.73                    | 1800.00              | 50.04                      | 53.24                 | 51.68                       |                 |   |                     | 🕨 Ini | iziare                  |            |        |
| T/C Ratio                   | VALID                  | mV                         | 0.66                      | 1.80                 | 50.04                      | 53.24                 | 51.68                       | -               |   |                     |       |                         |            |        |
|                             |                        |                            | -                         | Stamp                | are                        |                       |                             |                 |   | _                   |       |                         |            |        |
| E Collega                   | ato 📕 🤇                | Cassetto cl                | hiuso Pror                | nto                  |                            |                       |                             |                 | - |                     |       | N                       | /emoria 76 | 100 .: |

Facendo clic sul pulsante "Stampare" è possibile stampare i risultati dettagliati mediante la stampante Windows<sup>®</sup> predefinita.

#### 5.3 Resulti

I risultati dettagliati dei test sono elencati nelle tabelle dei risultati, come mostrato di seguito. Queste tabelle dei risultati vengono utilizzate per visualizzare, archiviare, caricare/scaricare, stampare e gestire i risultati dei test salvati nel il Quantum Blue<sup>®</sup> Reader o nel backup del PC.

#### 5.3.1 Risultati sul dispositivo (Quantum Blue<sup>®</sup> Reader)

Questa tabella visualizza i risultati archiviati nel Quantum Blue<sup>®</sup> Reader. Selezionando l'opzione "Sul dispositivo" e facendo clic sul pulsante "Caricare i risultati dal dispositivo", i risultati vengono visualizzati nella tabella come mostrato di seguito:

| OB Soft                  |                                   |                      |                |                |                       |      |                        |                   |                       |        |                             |                              |
|--------------------------|-----------------------------------|----------------------|----------------|----------------|-----------------------|------|------------------------|-------------------|-----------------------|--------|-----------------------------|------------------------------|
| File Strumenti           | Informazioni                      |                      |                |                |                       |      |                        |                   |                       |        |                             |                              |
| licurazione Picu         | Itati Gostiro                     |                      |                |                |                       |      |                        |                   |                       |        |                             |                              |
|                          | Gestile                           |                      |                |                |                       |      |                        |                   |                       |        |                             |                              |
| Sul dispositivo          | Nel backu                         | ip del PC            |                |                |                       |      |                        |                   |                       |        |                             |                              |
| Risultati del t          | est salvati ne                    | el dispositiv        | •              |                |                       |      |                        |                   |                       |        |                             |                              |
|                          | M                                 | emoria risultati dis | positivo 🔛     |                |                       |      |                        | _                 | 81 / 100              |        |                             | (Quantità: 81                |
| N° di<br>run             | ID<br>paziente                    | Metodo               | N° di<br>lotto | Risulta        | ato Dat               | а    | Ora                    | ID<br>prode       | otto                  | Utente | Calibrazione                | ID dispos                    |
| l 🗊 780                  | 00                                | CAL_0                | 2105           | INVAL          | .ID 16.0              | )5.2 | 14:55:38               | LF-C/             | AL                    | MU     | ок                          | ESLF35-M                     |
| 782 🕡                    | 0                                 | CHR_0                | 2905           | 681 µg         | g/g 16.0              | )5.2 | 16:21:01               | LF-CH             | HR                    | MU     | ОК                          | ESLF35-N                     |
| 792 🕡                    | 0                                 | CAL_0                | 0001           | 78 µg/         | /g 23.0               | )5.2 | 14:44:29               | LF-C/             | AL                    | MU     | ОК                          | ESLF35-N                     |
| 794 🕡                    | 0                                 | CAL_0                | 0001           | 78 µg/         | /g 23.0               | )5.2 | 16:27:17               | LF-C/             | AL                    | MU     | ОК                          | ESLF35-N                     |
| 0 🕖 931                  | 0                                 | Calpr. Exten         | BBB            | 205 µg         | g/g 31.0              | )5.2 | 09:12:44               | LF-C/             | ALE                   | MU     | ок                          | ESLF35-N                     |
| 🗆 🕡 932                  | 0                                 | Calpr. Exten         | BBB            | 204 µg         | g/g 31.0              | )5.2 | 09:15:31               | LF-C/             | ALE                   | MU     | ок                          | ESLF35-N                     |
| 🗌 🕖 933                  | 0                                 | Calpr. Exten         | BBB            | 204 µg         | g/g 31.0              | )5.2 | 09:26:12               | LF-C/             | ALE                   | MU     | ок                          | ESLF35-N                     |
| 🗆 👩 934                  | 0                                 | Calpr. Exten         | BBB            | 204 µg         | g/g 31.0              | )5.2 | 09:27:40               | LF-C/             | ALE                   | MU     | ок                          | ESLF35-N                     |
| 🗌 🕡 935                  | 0                                 | Blank Card           | 0001           | <30 µ <u>c</u> | g/g 31.(              | )5.2 | 09:40:55               | Test              |                       | MU     | ОК                          | ESLF35-M                     |
| 4                        |                                   |                      |                |                |                       |      |                        |                   |                       |        |                             | •                            |
| el' ultimo ru            | n del test sel                    | ezionato             |                |                |                       |      | (Quantità:             | 3)   (            | Commer                | ti     |                             |                              |
| Parametro test           | Valut<br>del te                   | tazione<br>est       | Unità          |                | Dati non<br>elaborati | S    | oglia -                |                   |                       |        |                             |                              |
|                          | VALI                              | D n                  | ۱V             |                | 1406.19               |      |                        |                   |                       |        |                             |                              |
| est Line                 | HIGH                              | l n                  | ۱V             |                | 1007.51               |      |                        |                   |                       |        |                             |                              |
| I Ratio                  | 0 716                             | :                    |                |                | 0 72                  |      | •                      |                   |                       |        |                             |                              |
| Caricare i<br>dal disp   | i risultati<br>ositivo            |                      |                |                |                       | ÷.   | Salvare i ri<br>nel ba | sultati<br>ckup ( | selezionati<br>del PC |        | Stampare i<br>selezion      | risultati<br>nati            |
| Eiminar<br>selezionati r | re i risultati<br>nel dispositivo |                      |                |                |                       | Ē    | Salvare i ri<br>in u   | sultati<br>na car | selezionati<br>tella  |        | Salvare i risul<br>Come tab | ati selezionati<br>sella CSV |
| Collegato                | Cassetto chiu                     | so Pronto            |                |                |                       |      |                        |                   |                       |        | Mer                         | noria 81/100                 |

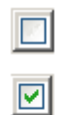

Deselezionare tutti i risultati nella tabella tabla

Selezionare tutti i risultati nella tabella tabla

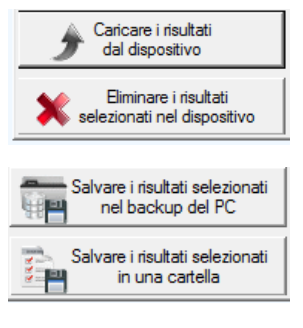

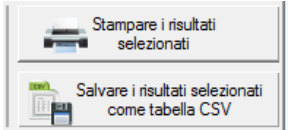

Caricare tutti i risultati dal Quantum Blue $^{\ensuremath{\mathbb{R}}}$  Reader

Eliminare i risultati selezionati nel Quantum  $\mathsf{Blue}^{^{\textcircled{B}}}$  Reader

Salvare i risultati selezionati nel backup su PC\*

Salvare i risultati selezionati in una cartella selezionata dall'utente

Stampare i risultati selezionati mediante la stampante Windows<sup>®</sup> predefinita

Salvare i risultati selezionati come file CSV

\* I risultati selezionati vengono salvati in "C:\Documents and Settings\All Users\Application Data\LFSuite\Backup", in "C:\ProgramData\ LFSuite\ Backup" o in "C:\...\LFSuite\Backup" (il percorso esatto dipende dalla versione del sistema operativo Windows<sup>®</sup> e dalle impostazioni del PC)

#### 5.3.2 Risultati nel backup del PC

Questa tabella visualizza i risultati archiviati nella cartella di backup del PC. Selezionando l'opzione "Nel backup del PC", i risultati archiviati nella cartella di backup vengono automaticamente visualizzati nella tabella come mostrato di seguito. Finché non vengono eliminati dal backup del PC, i file dei risultati rimangono archiviati e vengono visualizzati ogni volta che si seleziona l'opzione "Nel backup su PC".

| File Strumenti                                                                                                    |                                                                                                    |                              |                         |                                       |                                    |                                                                                                    |                                                                                                    |                             |                                                       | >                                                                 |
|----------------------------------------------------------------------------------------------------|----------------------------------------------------------------------------------------------------|------------------------------|-------------------------|---------------------------------------|------------------------------------|----------------------------------------------------------------------------------------------------|----------------------------------------------------------------------------------------------------|-----------------------------|-------------------------------------------------------|-------------------------------------------------------------------|
| nie saumenu                                                                                                    | Informazioni                                                                                                    |                              |                         |                                       |                                    |                                                                                                    |                                                                                                    |                             |                                                       |                                                                   |
| lisurazione Risu                                                                                                    | Itati Gestire                                                                                                    |                              |                         |                                       |                                    |                                                                                                    |                                                                                                    |                             |                                                       |                                                                   |
| Cul diamanitium                                                                                                    | Nel backur                                                                                                    | del PC                       |                         |                                       |                                    |                                                                                                    |                                                                                                    |                             |                                                       |                                                                   |
| Bisultati del te                                                                                                    | est salvati no                                                                                                    | l backup (                   | Iel PC                  |                                       |                                    |                                                                                                    |                                                                                                    |                             |                                                       |                                                                   |
|                                                                                                    |                                                                                                    | r buckup (                   |                         |                                       |                                    |                                                                                                    |                                                                                                    |                             |                                                       | (Quantità: 7)                                                     |
| N° di<br>run                                                                                                    | ID<br>paziente                                                                                                    | Metodo<br>(nome<br>del test) | N° di<br>lotto          | Risultato                             | Data                               | Ora                                                                                                    | ID<br>prodotto                                                                                                    | Utente                      | Calibrazione                                          | RFID                                                              |
| l 🚺 667                                                                                                    | 0                                                                                                    | CALUS-SL                     | 4302                    | 503 µg/g                              | 26.04.2                            | 09:31:27                                                                                                    | LF-CALUS                                                                                                    | MU                          | ОК                                                    |                                                                   |
| l 🚺 789                                                                                                    | Gianni M.                                                                                                    | CAL_0                        | 2105                    | 178 µg/g                              | 22.05.2                            | 14:46:37                                                                                                    | LF-CAL                                                                                                    | Annem                       | ОК                                                    |                                                                   |
| l 🚺 784                                                                                                    | Hans Muster                                                                                                    | CHR_0                        | 2905                    | 682 µg/g                              | 22.05.2                            | 08:11:22                                                                                                    | LF-CHR                                                                                                    | Annem                       | ОК                                                    |                                                                   |
| l 🚺 785                                                                                                    | Hans Muster                                                                                                    | CHR_0                        | 2905                    | 684 µg/g                              | 22.05.2                            | 08:23:15                                                                                                    | LF-CHR                                                                                                    | Annem                       | ОК                                                    |                                                                   |
| l 🚺 787                                                                                                    | Hans Muster                                                                                                    | CAL_0                        | 2105                    | 178 µg/g                              | 22.05.2                            | 09:20:58                                                                                                    | LF-CAL                                                                                                    | Annem                       | ОК                                                    |                                                                   |
| l 🕡 786                                                                                                    | Hans Muster                                                                                                    | CAL_0                        | 2105                    | 178 µg/g                              | 22.05.2                            | 09:19:35                                                                                                    | LF-CAL                                                                                                    | Annem                       | ок                                                    |                                                                   |
| 788 🚺 🚺                                                                                                    | Juan Muestr                                                                                                    | CAL_0                        |                         | 178 µg/g                              | 22.05.2                            | 13:38:33                                                                                                    | LF-CAL                                                                                                    |                             |                                                       |                                                                   |
|                                                                                                    |                                                                                                    |                              |                         |                                       |                                    |                                                                                                    |                                                                                                    |                             |                                                       |                                                                   |
| <u>۱</u>                                                                                                    |                                                                                                    |                              |                         |                                       |                                    |                                                                                                    |                                                                                                    |                             |                                                       | ·                                                                 |
| ∢ <br>Del' ultimo rur                                                                                                    | n del test sele                                                                                                    | zionato                      |                         |                                       |                                    | (Quantità:                                                                                                    | 4) Comme                                                                                                    | ento                        |                                                       | ŀ                                                                 |
| <ul> <li>Image: Image and the second second sec</li></ul> | n del test sele<br>Valuta<br>del te                                                                                                    | ezionato<br>azione           | Unità                   | Dati                                  | non S                              | (Quantità:<br>oglia -                                                                                             | 4) Comme<br>Day 1 pos                                                                                                    | ento<br>st-op-09 00         |                                                       |                                                                   |
| Oel' ultimo run Parametro test Control Line                                                                                                    | n del test sele<br>Valuta<br>del tes<br>VALID                                                                                                    | ezionato<br>azione<br>st     | Unità<br>mV             | Dati<br>elab<br>1197                  | non S<br>prati S<br>.42 80         | (Quantità:<br>oglia<br>0.00                                                                                       | 4) Comme<br>Day 1 po:                                                                                                    | e <b>nto</b><br>st-op-09 00 |                                                       | •                                                                 |
| Control Line Test Line                                                                                                    | n del test sele<br>Valuta<br>del te<br>VALID<br>VALID                                                                                                    | ezionato<br>azione<br>st     | Unità<br>mV<br>mV       | Dati<br>elab<br>1197<br>786.8         | non S<br>prati 8<br>42 80          | (Quantità:<br>oglia -<br>0.00<br>00.00 -                                                                          | 4) Comme<br>Day 1 pos                                                                                                    | e <b>nto</b><br>st-op-09 00 |                                                       |                                                                   |
|                                                                                                    | n del test sele<br>del te<br>del te<br>VALID<br>VALID<br>VALID                                                                                                  | azionato<br>azione<br>st     | Unità<br>mV<br>mV       | Dati<br>elab<br>1197<br>786.8         | non S<br>brati S<br>42 80<br>12 18 | (Quantità:<br>oglia<br>0.00<br>00.00<br>                                                                          | 4) Comme<br>Day 1 pos                                                                                                    | ento<br>st-op-09 00         |                                                       | <u> </u>                                                          |
| Control Line T Cartcol Line T Cartcol Line Cartcol Line Cartcol Cartella d Selezionati ri Selezionati ri Selezionati ri Cartella d Cartella d         | a del test sele<br>Valut<br>Valut<br>VALID<br>VALID<br>VALID<br>VALID<br>VALID<br>VALID<br>VALID<br>VALID<br>VALID<br>VALID<br>VALID<br>VALID<br>VALID<br>VALID | azione<br>st<br>             | Unità<br>mV<br>mV<br>mV | Dati<br>elab<br>1197<br>786.0<br>0.66 | non S<br>orati S<br>12 18<br>1     | (Quantità:<br>oglia<br>00.00<br>00.00<br>R∩<br>Salvare i n<br>Salvare i n                                         | 4) Day 1 pos<br>Tisultati seleziona<br>ina cartella                                                                                                    | ento<br>st-op-09 00         | Stampare i<br>selezior<br>Salvare i risul             | risultati<br>nati<br>tati selezionati<br>sella CSV                |
|                                                                                                    | e irisultati<br>el Cassetto chius<br>Cassetto chius                                                                                                    | szionato<br>szione<br>at     | Unità<br>mV<br>mV<br>mV | Dati<br>elab<br>1197<br>786.1<br>0.66 | non S<br>orati S<br>42 80<br>12 18 | (Quantità:<br>oglia<br>0.00<br>00.00<br>80<br>80<br>80<br>80<br>80<br>80<br>80<br>80<br>80<br>80<br>80<br>80<br>8 | 4) Comm<br>Day 1 pos<br>• I I I Day 1 pos<br>• I I I Day 1 pos<br>• I I Day 1 pos<br>• I I I Day 1 pos<br>• I I Day 1 pos<br>• I I Day 1 pos<br>• I Day 1 pos<br>• I Day 1 pos<br>• I | ento<br>st-op-09 00         | Słampare i<br>selezion<br>Salvare i risul<br>come tal | risultati<br>nati<br>tati selezionati<br>ella CSV<br>moria 76/100 |

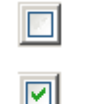

Deselezionare tutti i risultati nella tabella

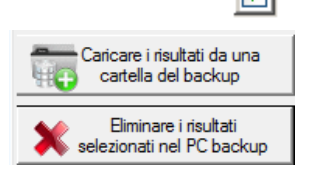

Selezionare tutti i risultati nella tabella

Caricare i risultati dal backup su PC

Eliminare i risultati selezionati nella cartella di backup su PC\*

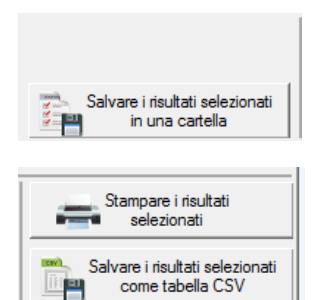

Salvare i risultati selezionati in una cartella selezionata dall'utente

Stampare i risultati selezionati mediante la stampante Windows<sup>®</sup> predefinita

Salvare i risultati selezionati come file CSV

\* I risultati selezionati vengono salvati in "C:\Documents and Settings\All Users\Application Data\LFSuite\ Backup", in "C:\ProgramData\ LFSuite\ Backup" o in "C:\...\LFSuite\Backup" (il percorso esatto dipende dalla versione del sistema operativo Windows<sup>®</sup> e dalle impostazioni del PC).

# 5.4 Gestire

Consente l'amministrazione dei metodi di test e degli ID utente che possono essere trasferiti da e verso il Quantum Blue<sup>®</sup> Reader.

| ት QB S  | oft                    |              |             |                    | _ 🗆 🗙              |
|---------|------------------------|--------------|-------------|--------------------|--------------------|
| File    | Strumenti Informazion  | i            |             |                    |                    |
| Misuraz | ione Risultati Gestire |              |             |                    |                    |
|         | Materia                | - 1          |             |                    |                    |
| _       | Metodi                 | Utenti       |             |                    |                    |
|         | Metodo (nome del test) | ID prodotto  | N° di lotto | 👚 Spostare su      |                    |
| 1       | CAL_U                  | LF-CAL       | 2105        | Contract)          |                    |
| 2       | CAL_/20                | LF-CAL       | 2905        | Spostare glu       |                    |
| 3       | CHR_0                  | LF-CHR       | 0001        | 🗙 Eliminare        |                    |
| 4       | CHR_900                | LF-CHR       | 0001        |                    |                    |
| 0       | ASC_U                  | LF-ASC       | 0001        | + Aggiungere       |                    |
| 7       | CPP 0                  | LECOR        | 0001        | Salvare            |                    |
| 2       | CRP_0                  | LECRP        | 0001        |                    |                    |
| 9       | CINI _22               | LICIN        | 0001        |                    |                    |
| 10      |                        |              |             |                    |                    |
| 11      |                        |              |             |                    |                    |
| 12      |                        |              |             | C Salvare i metodi |                    |
| 13      |                        |              |             | ▼ sul dispositivo  |                    |
| 14      |                        |              |             |                    |                    |
| 15      |                        |              |             | dal dispositivo    |                    |
|         |                        |              |             |                    |                    |
|         |                        |              |             |                    |                    |
|         |                        |              |             |                    |                    |
|         |                        |              |             |                    |                    |
|         |                        |              |             |                    |                    |
|         |                        |              |             |                    |                    |
|         |                        |              |             |                    |                    |
| Coll    | legato 🛛 🕨 Cassetto ch | niuso Pronto |             |                    | Memoria 78/100 .:: |

#### 5.4.1 Gestione dei metodi di test

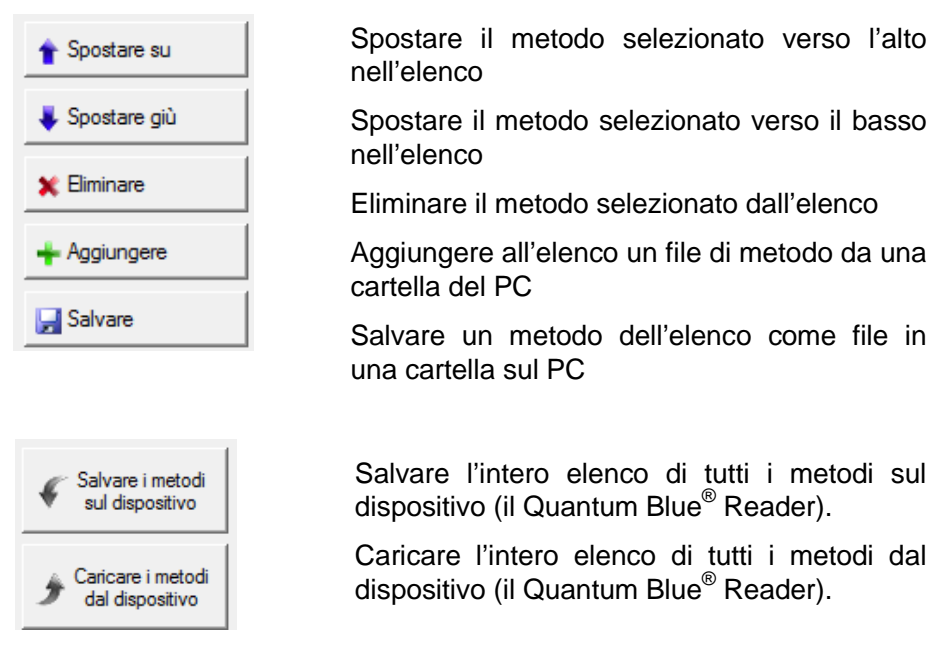

Attenzione: tutti i metodi attualmente archiviati saranno sovrascritti durante il salvataggio di un nuovo elenco di metodi. Se si desidera aggiungere un solo metodo nuovo ai metodi esistenti nel Quantum Blue<sup>®</sup> Reader, caricare innanzitutto tutti i metodi dal dispositivo (Quantum Blue<sup>®</sup> Reader), quindi aggiungere il metodo nuovo in uno spazio (riga) libero nell'elenco di metodi e infine salvare nuovamente tutti i metodi sul dispositivo (Quantum Blue<sup>®</sup> Reader).

#### 5.4.2 Gestione degli ID utente

|   | Metodi          | Utenti |
|---|-----------------|--------|
|   | Nome del'utente |        |
|   |                 |        |
| 2 | MP              |        |
| 3 | Annemarie       |        |
| 4 | LH              |        |
| 5 | MS              |        |
| 6 | JW              |        |
| 7 | Hans            |        |
| 0 |                 |        |

Tabella degli ID utente modificabile. Ciascun ID utente può contenere fino a 10 caratteri.

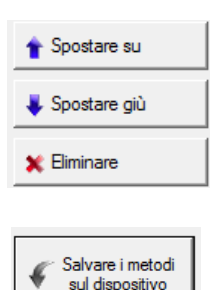

Caricare i metod

dal dispositivo

Spostare l'ID utente selezionato verso l'alto nell'elenco

Spostare l'ID utente selezionato verso il basso nell'elenco

Eliminare l'ID utente selezionato dall'elenco

Salvare l'intero elenco di tutti gli ID utente sul dispositivo (il lettore Quantum Blue<sup>®</sup>)

Caricare l'intero elenco di tutti gli ID utente dal dispositivo (il lettore Quantum Blue®)

Attenzione: tutti gli ID utente attualmente archiviati saranno sovrascritti durante il salvataggio di un nuovo elenco di ID utente. Se si desidera aggiungere un solo ID utente nuovo agli utenti esistenti nel Quantum Blue<sup>®</sup> Reader, caricare innanzitutto tutti gli ID utente dal dispositivo (il Quantum Blue<sup>®</sup> Reader), quindi aggiungere il nuovo ID utente in uno spazio (riga) libero nell'elenco di utenti e infine salvare nuovamente tutti gli ID utente sul dispositivo (il Quantum Blue<sup>®</sup> Reader).

# 6 Installazione del driver di dispositivo USB

L'esatta sequenza e l'aspetto della procedura di installazione dipendono dalla versione di Microsoft Windows  $^{\tiny (\! R \!)}$  in uso.

È necessario che il sistema operativo fornisca supporto USB completo.

Assicurarsi di disporre dei diritti necessari per l'installazione dei driver (ad es. diritti di amministratore).

Se si verificano problemi durante l'installazione, è possibile disinstallare il driver di dispositivo USB corrente mediante il Pannello di controllo di Windows<sup>®</sup>.

L'installazione può essere riavviata riconnettendo il connettore USB.

# 6.1 Installazione del driver di dispositivo USB per Windows<sup>®</sup> XP

6.1.1 Primi passaggi

Inserire il CD-ROM nell'unità CD-ROM.

Copiare la cartella "Driver" sul desktop del computer. Connettere il Quantum Blue<sup>®</sup> Reader mediante il cavo USB. Windows<sup>®</sup> rileva automaticamente il nuovo dispositivo USB. Viene visualizzata la procedura guidata "Nuovo hardware".

#### 6.1.2 Installazione del driver di dispositivo USB

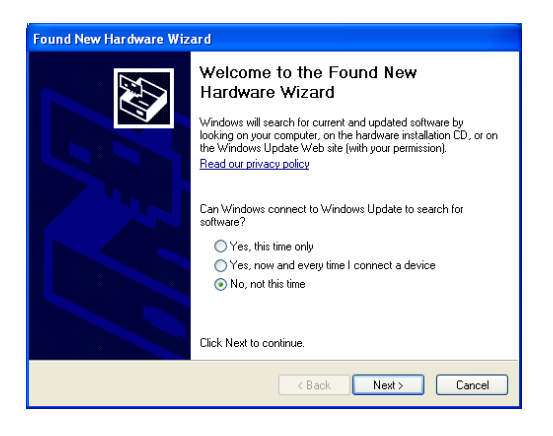

Selezionare l'ultimo pulsante "No, non ora" per ignorare una connessione a Windows Update, quindi fare clic su "Avanti".

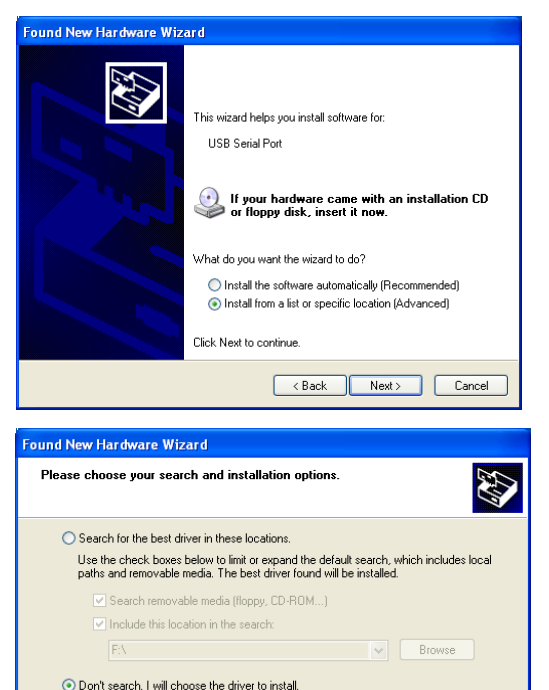

Choose this option to select the device driver from a list. Windows does not guarantee that the driver you choose will be the best match for your hardware.

< Back

Next>

Cancel

Selezionare l'opzione "Installa da un elenco o percorso specifico", quindi fare clic su "Avanti".

Selezionare l'opzione "Non effettuare la ricerca. La scelta del driver da installare verrà effettuata manualmente", quindi fare clic su "Avanti".

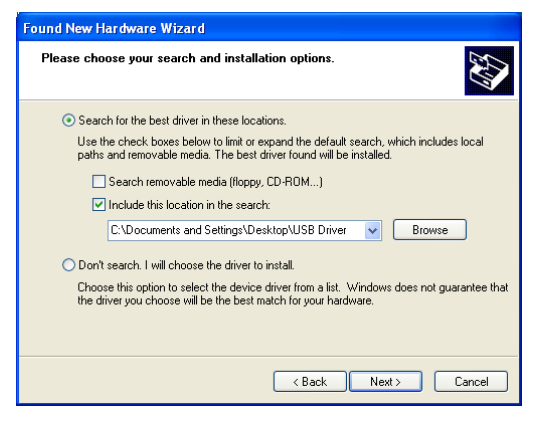

Instalación del puerto COM virtual USB

Fare clic sul pulsante "Sfoglia" per individuare la cartella USB Driver sul desktop, quindi fare clic su "Avanti".

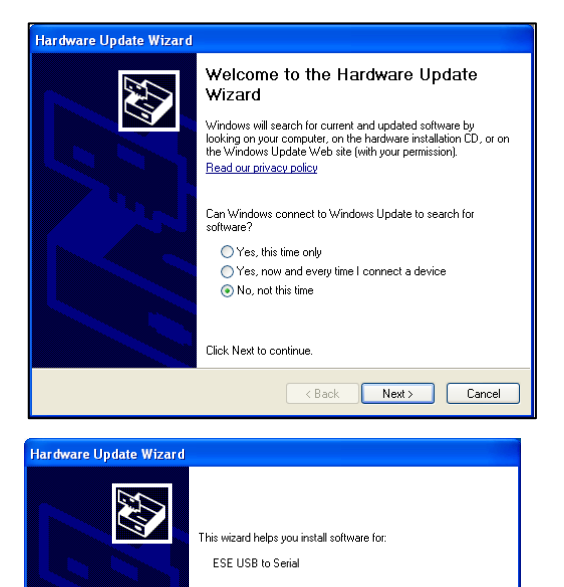

If your hardware came with an installation CD or floppy disk, insert it now.

Install the software automatically (Recommended)
 Install from a list or specific location (Advanced)

Next>

Cancel

< Back

What do you want the wizard to do?

Click Next to continue

Subito dopo l'installazione del driver di dispositivo USB viene avviata l'installazione della porta COM virtuale. Selezionare l'ultimo pulsante "No, non ora", quindi fare clic su "Avanti".

Selezionare l'opzione "Installa da un elenco o percorso specifico", quindi fare clic su "Avanti".

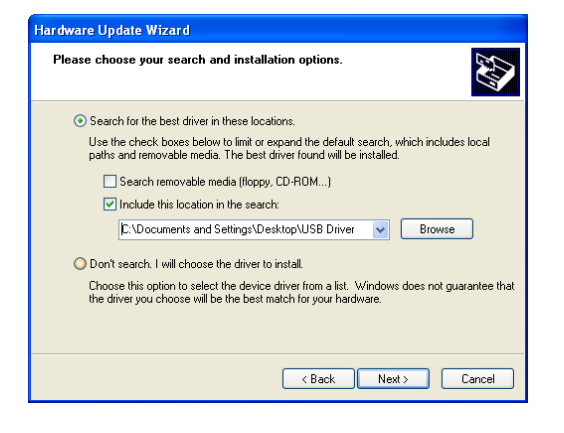

Fare clic sul pulsante "Sfoglia" per individuare la cartella USB Driver sul desktop, quindi fare clic su "Avanti".

| <image/> <image/> <text><text><text><text><text><text></text></text></text></text></text></text> | Hardwar                                                                                                    | e Installation                                                                                      |  |  |
|--------------------------------------------------------------------------------------------------|----------------------------------------------------------------------------------------------------|----------------------------------------------------------------------------------------------------|--|--|
| <text></text>                                                                                    | The software you are installing for this hardware:<br>USB to Serial<br>has not passed Windows Logo testing to verify its compatibility<br>with Windows XP. (Tell me why this testing is important.)<br>Continuing your installation of this software may impair<br>or destabilize the correct operation of your system<br>either immediately or in the future. Microsoft strongly<br>recommends that you stop this installation now and<br>contact the hardware vendor for software that has<br>passed Windows Logo testing. |                                                                                                    |  |  |
| Click Finish to close the wizard.                                                                | Continue Anyway STOP Installation                                                                                                    |                                                                                                    |  |  |
| Click Finish to close the wizard.                                                                |                                                                                                    | Completing the Found New<br>Hardware Wizard<br>The wizard has finished installing the software for: |  |  |
|                                                                                                  |                                                                                                    | Click Finish to close the wizard.                                                                   |  |  |

Fornire una conferma nella schermata successiva facendo clic sul pulsante "Continua".

Una volta completato il processo di installazione, fare clic su "Fine

# 6.2 Installazione del driver di dispositivo USB per Windows<sup>®</sup> 7

In alcuni casi, i driver di dispositivo USB per il Quantum Blue<sup>®</sup> Reader potrebbero non essere installati correttamente dalla procedura di installazione automatica del sistema operativo durante la prima connessione del dispositivo al PC.

Eseguire la procedura descritta nelle pagine seguenti per rimuovere i driver installati in precedenza e installare i driver USB corretti forniti sul CD-ROM o da BÜHLMANN Laboratories AG. Connettere il Quantum Blue<sup>®</sup> Reader al PC Aprire il "Pannello di controllo" dal menu Start

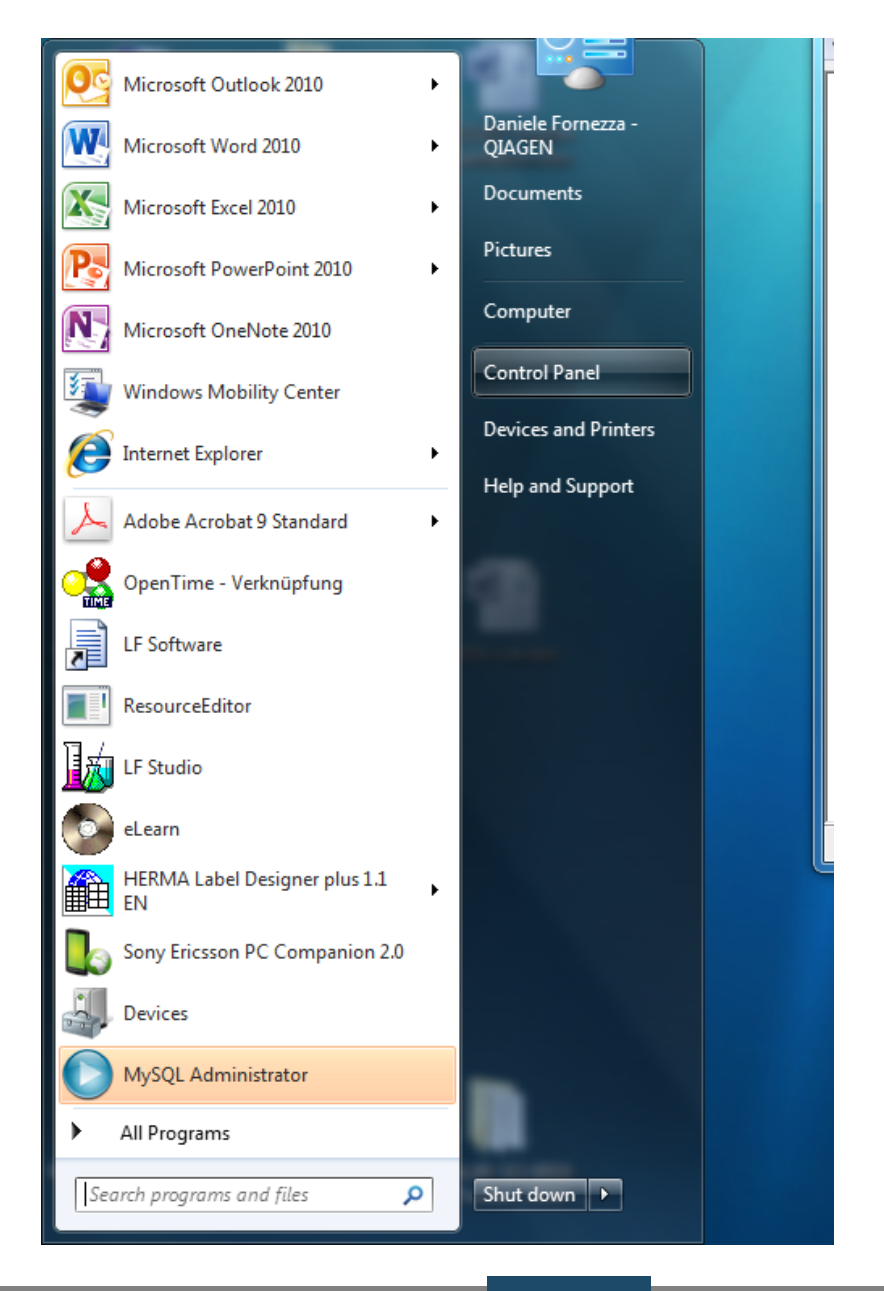

#### Aprire "Sistema"

| Control Panel > All Control     | for Panel items       | Search Contra Panes                  |
|---------------------------------|-----------------------|--------------------------------------|
| Adjust your computer's settings |                       | View by: Large icons 🔻               |
| Widii                           | UT WOUSE              | Center                               |
| Notification Area Icons         | ODBC                  | Performance Information<br>and Tools |
| Personalization                 | Phone and Modem       | Power Options                        |
| Program Download<br>Monitor     | Programs and Features | Recovery                             |
| Region and Language             | Remote Control        | RemoteApp and Desktop<br>Connections |
| Run Advertised Programs         | SAP GUI Configuration | Sound                                |
| Speech Recognition              | SRS Premium Sound     | Symantec LiveUpdate                  |
| Sync Center                     | 🛃 System              | Taskbar and Start Menu               |
| Troubleshooting                 | 용 User Accounts       | 3 Windows CardSpace                  |
| Windows Defender                | Windows Firewall      | 🛐 Windows Mobility Center 🗸          |

#### Aprire "Gestione dispositivi"

|                             | 141                                                          | A PILINAL AND                                       |                          | x   |
|-----------------------------|--------------------------------------------------------------|-----------------------------------------------------|--------------------------|-----|
| 🕒 🗢 🖳 🕨 Control Panel 🕨     | All Control Panel Items                                      | n                                                   | ✓ 4 Search Control Panel | Q   |
| Control Panel Home          | View basic information                                       | about your computer                                 |                          | • • |
| Bevice Manager              | Windows edition                                              |                                                     |                          |     |
| 🚱 Remote settings           | Windows 7 Enterprise                                         |                                                     |                          |     |
| 😵 System protection         | Copyright © 2009 Microsoft Corporation. All rights reserved. |                                                     |                          |     |
| Advanced system settings    |                                                              |                                                     |                          | н   |
|                             | System                                                       |                                                     |                          |     |
|                             | Manufacturer:                                                | Hewlett-Packard                                     |                          |     |
|                             | Rating:                                                      | 4,9 Windows Experience Index                        | 00000                    |     |
|                             | Processor:                                                   | Intel(R) Core(TM) i7-2620M CPU @ 2.70GHz 2.70 GHz   | QIAGEN                   |     |
|                             | Installed memory (RAM):                                      | 4,00 GB (2,98 GB usable)                            |                          |     |
|                             | System type:                                                 | 32-bit Operating System                             |                          |     |
|                             | Pen and Touch:                                               | No Pen or Touch Input is available for this Display |                          |     |
| See also<br>Action Center   | Hewlett-Packard support                                      |                                                     |                          | -   |
| Windows Update              | Phone number:                                                | 5000 or 00800 2244 5000                             |                          |     |
| Performance Information and | Website:                                                     | Online support                                      |                          |     |
| Tools                       | Computer name, domain, and                                   | workgroup settings                                  |                          | -   |

Aprire la schermata "Porte", quindi aprire l'elemento denominato "Da USB a seriale" (il nome di questo elemento potrebbe essere differente in altre versioni del sistema operativo)

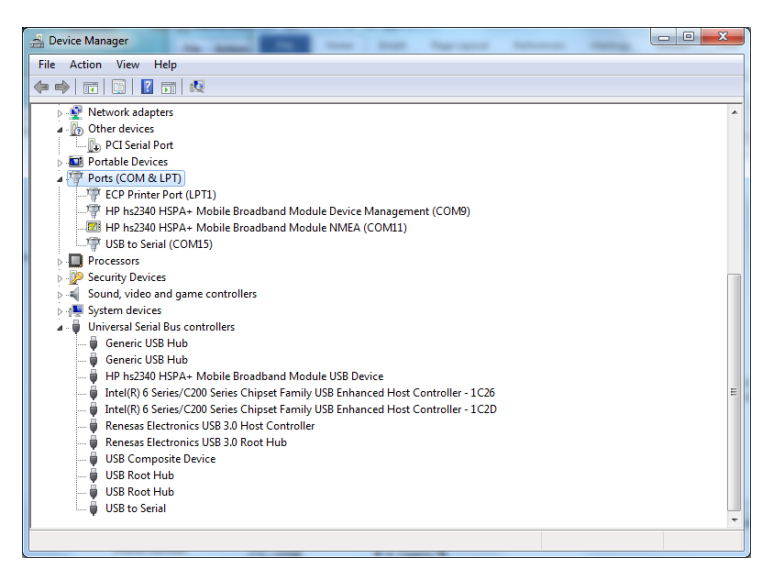

Fare clic su "Disabilita". Fare quindi clic su "Aggiorna driver.."

| USB to Serial (COM15) Properties                                                                              |  |  |  |
|----------------------------------------------------------------------------------------------------|--|--|--|
| General Port Settings Driver Details                                                                          |  |  |  |
| USB to Serial (COM15)                                                                                         |  |  |  |
| Driver Provider: FTDI                                                                                         |  |  |  |
| Driver Date: 22.10.2009                                                                                       |  |  |  |
| Driver Version: 2.6.0.0                                                                                       |  |  |  |
| Digital Signer: Not digitally signed                                                                          |  |  |  |
| Driver Details To view details about the driver files.                                                        |  |  |  |
| Update Driver To update the driver software for this device.                                                  |  |  |  |
| Roll Back Driver If the device fails after updating the driver, roll back to the previously installed driver. |  |  |  |
| Disable Disables the selected device.                                                                         |  |  |  |
| Uninstall To uninstall the driver (Advanced).                                                                 |  |  |  |
| OK Cancel                                                                                                    |  |  |  |

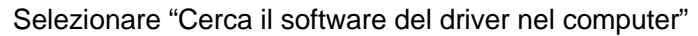

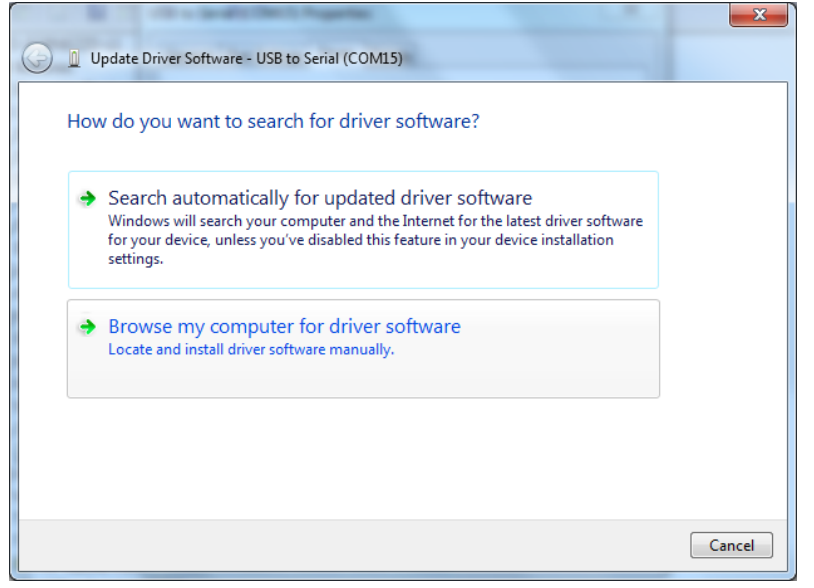

Selezionare il percorso del driver sul PC o sul CD-ROM mediante il pulsante "Sfoglia...", quindi fare clic su "Avanti"

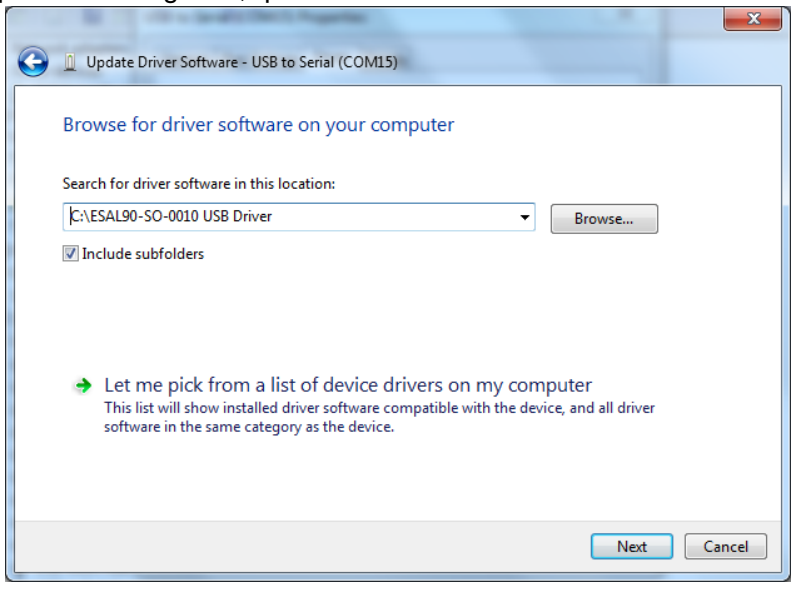

Nella finestra di conferma di installazione del driver, fare clic su "Chiudi"

Aprire quindi la schermata Gestione dispositivi nella sezione "Controller USB (Universal Serial Bus)" e selezionare l'elemento "Da USB a seriale" (il nome di questo elemento potrebbe essere differente in altre versioni del sistema operativo).

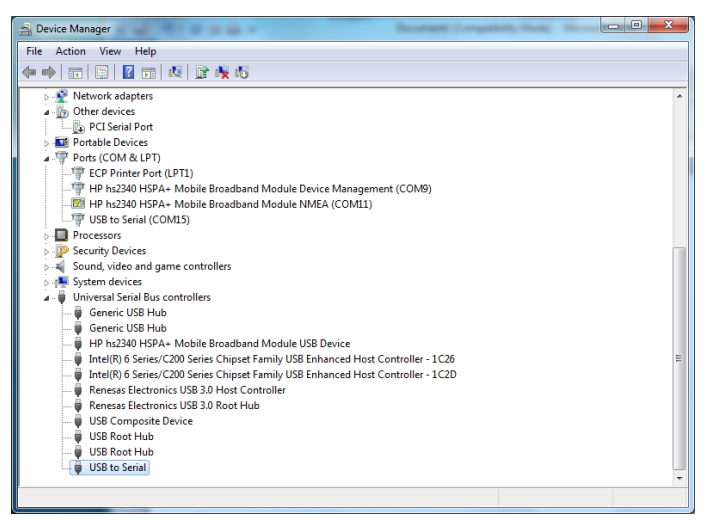

Fare clic su "Disabilita". Fare quindi clic su "Aggiorna driver..."

| USB to Serial (COM15) Properties |                                                                                                 |  |  |  |
|----------------------------------|-------------------------------------------------------------------------------------------------|--|--|--|
| General Port Settings            | Vriver Details                                                                                  |  |  |  |
| USB to Serial (C                 | OM15)                                                                                           |  |  |  |
| Driver Provider:                 | FTDI                                                                                            |  |  |  |
| Driver Date:                     | 22.10.2009                                                                                      |  |  |  |
| Driver Version:                  | 2.6.0.0                                                                                         |  |  |  |
| Digital Signer:                  | Not digitally signed                                                                            |  |  |  |
| Driver Details                   | To view details about the driver files.                                                         |  |  |  |
| Update Driver                    | To update the driver software for this device.                                                  |  |  |  |
| Roll Back Driver                 | If the device fails after updating the driver, roll<br>back to the previously installed driver. |  |  |  |
| Disable                          | Disables the selected device.                                                                   |  |  |  |
| Uninstall                        | To uninstall the driver (Advanced).                                                             |  |  |  |
|                                  | OK Cancel                                                                                       |  |  |  |

Selezionare "Cerca il software del driver nel computer"

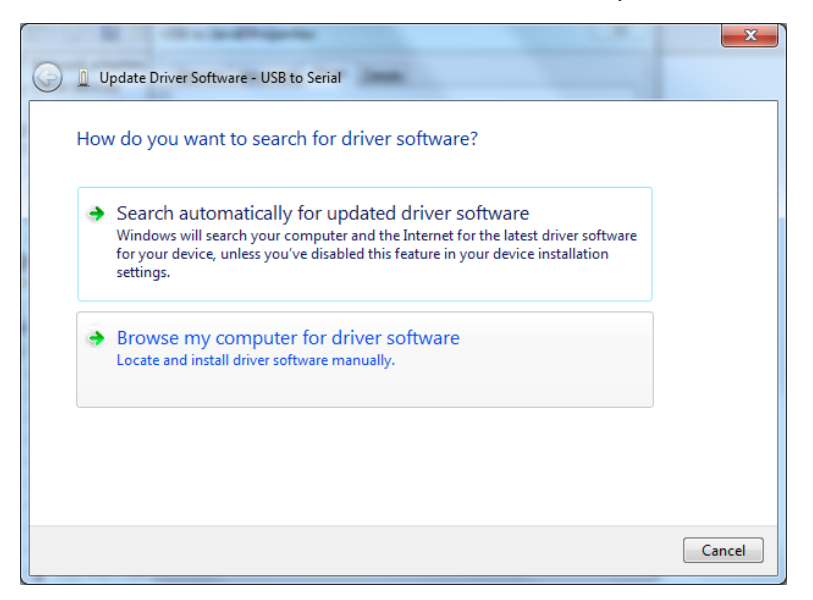

Selezionare il percorso del driver sul PC o sul CD-ROM mediante il pulsante "Sfoglia...", quindi fare clic su "Avanti"

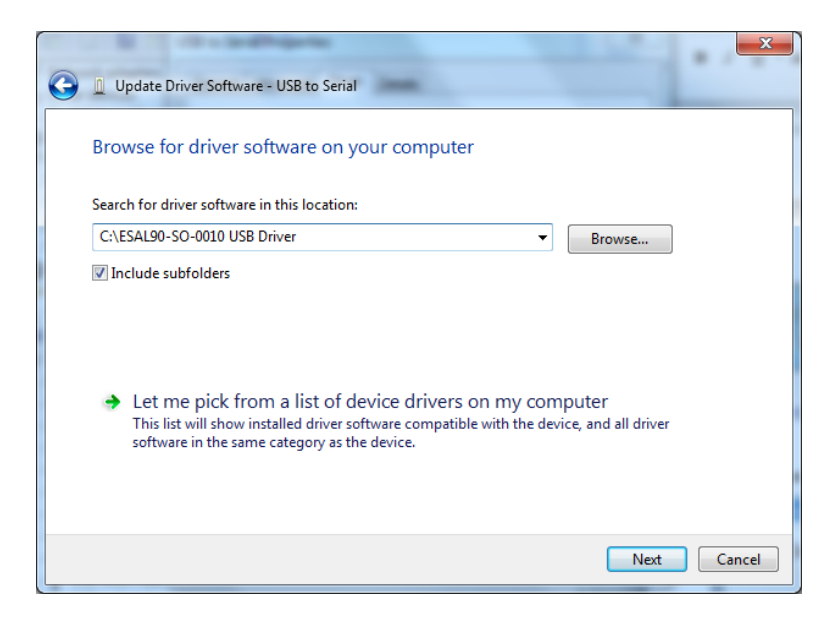

Nella finestra di conferma di installazione del driver, fare clic su "Chiudi"

Disconnettere il Quantum Blue<sup>®</sup> Reader dal PC, attendere 5 secondi, quindi riconnetterlo al PC.

A questo punto il Quantum Blue<sup>®</sup> Reader dovrebbe essere pronto per essere controllato dal software QB Soft.

### **BÜHLMANN Laboratories AG**

Baselstrasse 55

CH-4124 Schönenbuch/Basilea

Svizzera

Telefono +41 61 487 12 12

Fax +41 61 487 12 99

info@buhlmannlabs.ch

www.buhlmannlabs.ch

I prodotti BÜHLMANN sono soggetti a standard di qualità all'interno del sistema di gestione della qualità secondo le norme ISO 9001 e ISO 13485.

CE

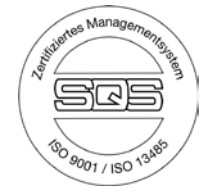